# Setting up your InstaRaise Account

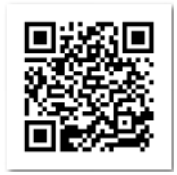

https://instaraise.com/vassiliadiselementary/vas?a=17

Once you've scanned the QR code or clicked on the link there are 2 options for getting started.

1. Click on **SET PASSWORD** if you'd like to set a unique password and THEN go into your account. OR

2. Click on the underlined link and use your **students full email address** and **Last Name** (no capitals) as the password.

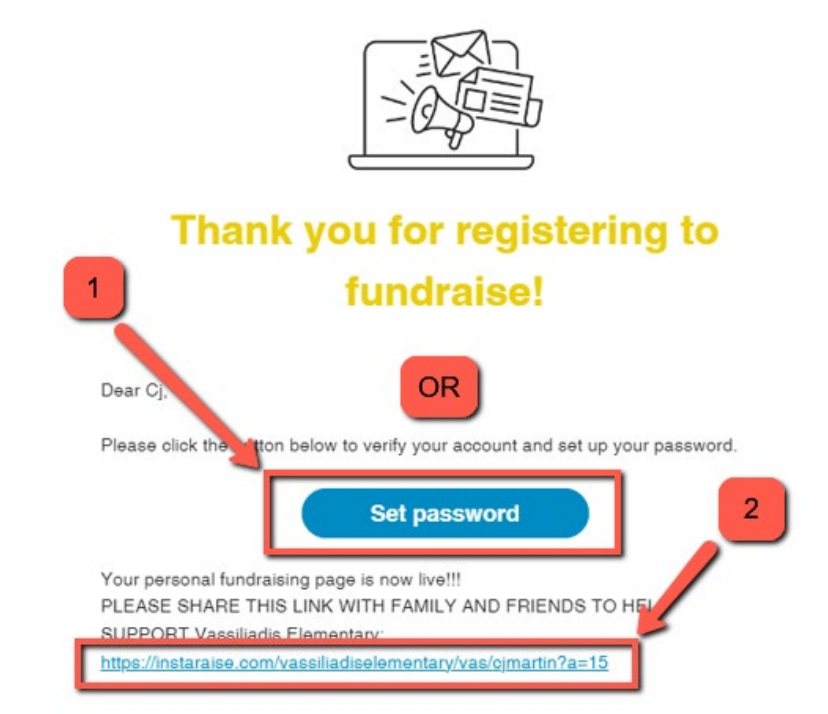

If you select 1 you will then set your own password and click SET PASSWORD AND LOGIN.

| 1          | <b>(</b>           |
|------------|--------------------|
| S          | Set a Password     |
| Password   |                    |
| Confirm Pa | ssword             |
| SET        | PASSWORD AND LOGIN |

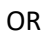

If you choose option 2 and clicked on the link instead of Set Password then click on "Login"

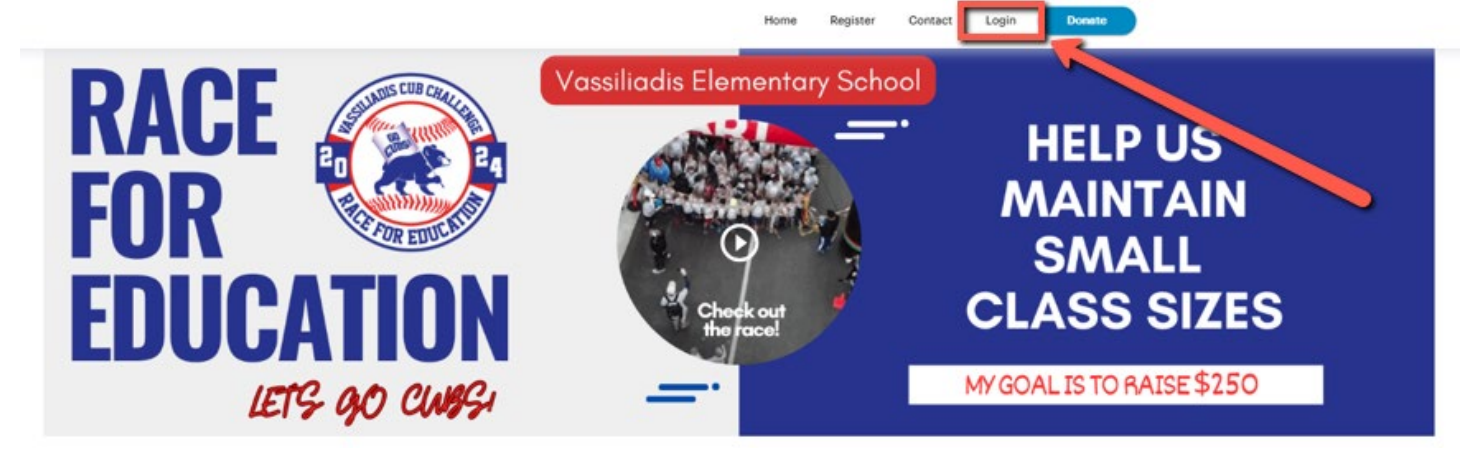

Enter full student email address and last name (no caps needed) then click SIGN IN.

| 2            | J 🙆              |  |
|--------------|------------------|--|
| student.1    | 2345@nv.ccsd.net |  |
| - Password - |                  |  |
|              | SIGN IN          |  |

Go through all of the options for account setup.

#### Add a Picture

Add a Picture to your account. Optional but preferred. Click **SKIP** to move on if you're not adding a picture.

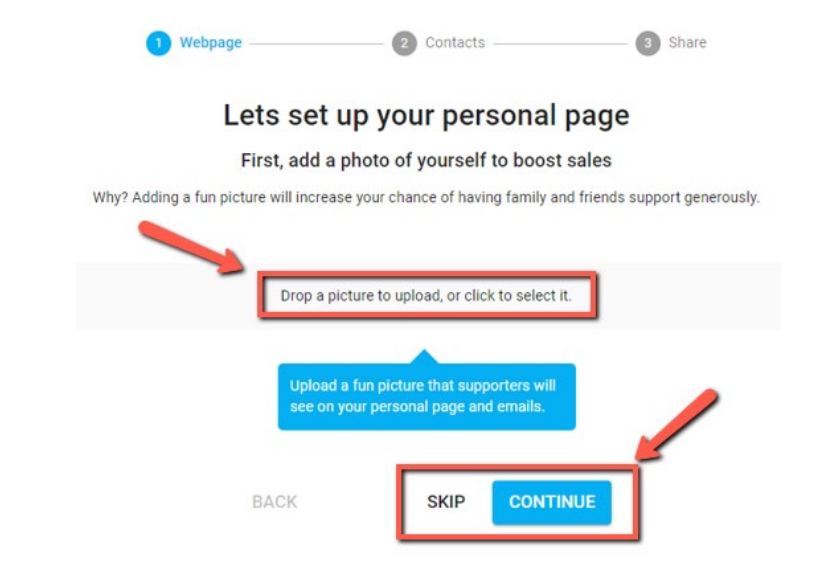

## **Fundraising Goal**

We've set each students goal as \$250 but you can adjust it if you'd prefer it to be higher. **SKIP** the section if you're ok with \$250 or adjust it and hit **CONTINUE**.

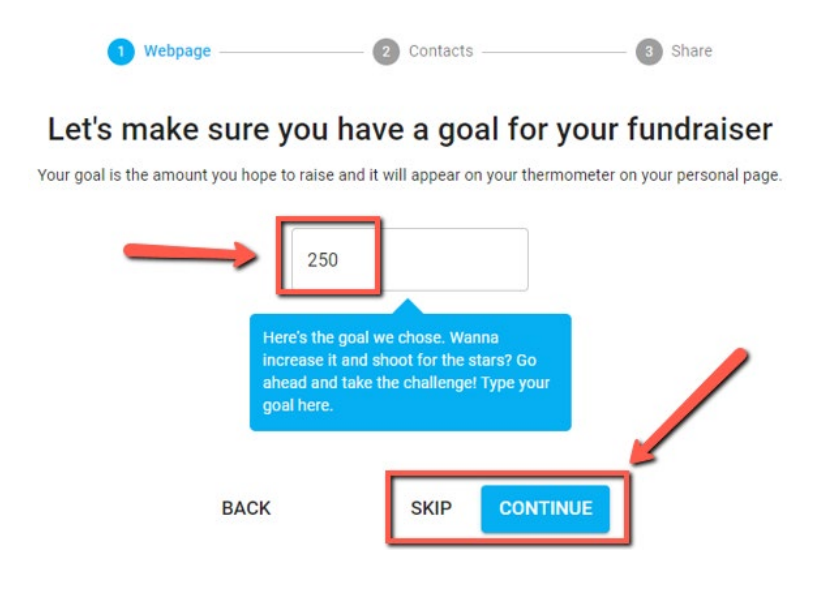

#### Personalized Message

We've setup a message that addresses what the fundraiser is for and the incentives associated with it. If you would like to add or remove anything from your account this is where you can do that. Click on **SKIP** if you're ok with the standard message OR edit the message and hit **CONTINUE**.

| Thank you so n<br>Donate to Supp<br>me, along with<br>class sizes at V<br>following incer | nuch for visiting my page! Help Us Create a More Personalized Learning Experience<br>port Smaller Class Sizes! This RACE FOR EDUCATION fundraiser will directly benefit<br>all of my classmates. Each donation that I receive will be used to help support sma<br>/assiliadis. My ultimate goal is to raise \$250 so that I can participate in ALL the<br>ntives: |
|-------------------------------------------------------------------------------------------|----------------------------------------------------------------------------------------------------|
| • If I raise \$50,                                                                        | , I will get to Run through the Halls with the principal and assistant principals                                                                                                    |
| • If I raise \$250<br>Dance Party Lu<br>The Race for Ed<br>of my friends a                | D, I will get to Run through the Halls, "Paint the Cubs" & attend the Cotton Candy uncheon. Education is a super fun event, where we participate in an obstacle course race with and our school's families, but the main purpose is to raise money for lower class size                                                                                           |
| my school.                                                                                |                                                                                                    |

### **Receive Texts**

Decide if you'd like to receive updates via text. SKIP to pass or check agree and CONTINUE.

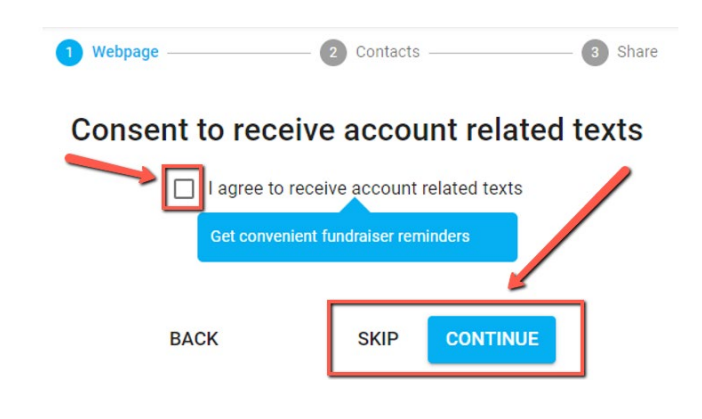

#### Add Contacts

This is where you determine who you'd like to reach out to for donations. Click on "ADD CONTACT" to enter contact information for any family, friends or acquaintances who you think might like to support your student and Vassiliadis. Once you've entered names and contact info click on LOOKS GOOD! CONTINUE. OR SKIP if you'd prefer to do this later.

| 1 Webpage ———                             | 2 Contacts                                                                             | Share                                |
|-------------------------------------------|----------------------------------------------------------------------------------------|--------------------------------------|
| My F                                      | undraising Conta                                                                       | cts                                  |
| Now, add your c                           | contacts and we will do the                                                            | work for you!                        |
| Your contacts will receive emails, sent o | on your behalf. The more contacts y                                                    | ou add the more funds you will raise |
|                                           | MY FUNDRAISING CONTACTS                                                                |                                      |
|                                           | ⊕ ADD CONTACT                                                                          |                                      |
| Cilick<br>fami<br>their                   | ; here to add your contacts and you<br>ly and friends will be contacted for<br>support | r                                    |
| BACK                                      | SKIP LOOKS GOOD                                                                        | D! CONTINUE                          |

| Now, add<br>Your contacts will receive emails | your contacts and we will do the work for you!<br>s, sent on your behalf. The more contacts you add the more funds you will raise |
|-----------------------------------------------|----------------------------------------------------------------------------------------------------|
|                                               | MY FUNDRAISING CONTACTS                                                                                                    |
| Name                                          |                                                                                                    |
| Email                                         | Î                                                                                                    |
| Phone                                         |                                                                                                    |
|                                               |                                                                                                    |
|                                               | Click here to add your contacts and your<br>family and friends will be contacted for<br>their support                             |

#### Share on Social Media

To increase your reach post the fundraiser on social media by clicking on any of the logo's provided.

| 1 Webpage 2 0                                                                            | contacts 3 Share                                                           |                  |
|------------------------------------------------------------------------------------------|----------------------------------------------------------------------------|------------------|
|                                                                                          |                                                                            |                  |
| Spread the word by sh                                                                    | aring on Social Media                                                      |                  |
| re you can post on Facebook and other platforms. You can a<br>supporters who you haven't | so send messages straight from your own me<br>added to your contacts list. | messaging apps t |
| SHARE ON FACEBOOK                                                                        | SHARE ON TWITTER                                                           |                  |
| n SHARE ON LINKEDIN                                                                      | SHARE ON WHATSAPP                                                          |                  |
| SEND A TEXT                                                                              | SEND AN EMAIL                                                              |                  |
| Click on any or all of<br>social media or many<br>directly from your de                  | he icons to post on<br>ally message<br>ice                                 |                  |
|                                                                                          | _                                                                          |                  |